# 食べログ無料会員新規登録手順(LINE IDでの登録)

| 食ベログ会員登録」と検索                                                                 | ②「LINE」を選択                | ③「ログイン」をタッ                    |
|------------------------------------------------------------------------------|---------------------------|-------------------------------|
| ばこちらへ。 Android、iOS用無料食ベログを今ダ<br>ウンロードする!                                     | < 無料会員登録/ログイン             |                               |
| 世界中の人気アプリ フード&ドリンクのアプリ                                                       | <u> </u>                  | LINE                          |
| ssl.tabelog.com - account - login                                            |                           |                               |
| 無料会員登録/ログイン [食べログ]                                                           | 気になるお店を保存したり              |                               |
| N食をもっと楽しもう。 無料会員登録/ログイン.<br>⁄ahoo! JAPAN ID. LINE.                           | 行ったお店のログを残せるようになります。      |                               |
| 有料サービスのご登録状況 仮ログインフォーム                                                       | Y? Yahoo! JAPAN ID 😨 LINE |                               |
| user-help.tabelog.com - faq_beginner                                         | F Facebook Google         | 次のアカウントでロクイン<br><b>びっくり太郎</b> |
| 会員登録すると使える機能を知りたい                                                            | Twitter É Apple           |                               |
| 良べロク ユーサーヘルプ]<br>きべログ会員にご登録いただくと、ロコミ・画像の                                     | 應幣 価格.com ID              | ロクイン                          |
| 稿が可能となります。 また、訪れたお店・気にな<br>お店を登録し、自分のお店リストとして                                | 携帯電話会社の提供IDはこちら           | 別のアカウントでログイン                  |
| s.tabelog.com > premium > premiu                                             | döcomo au = SoftBank      |                               |
| プレミアムサービス [食べログ]                                                             |                           |                               |
| fきたいお店にプレミアムクーポンがあったので登<br>&して使ってみたら、1回で6,000円近くの割引に<br>&ベログへの会員登録/ログインが必要です | 有科サービスのご登録状況 ● ロクインできない場合 | LINEについて プライバシーポリシー 利用規約      |

# 食べログ無料会員新規登録手順(LINE IDでの登録)

#### ④「許可する」をタップ

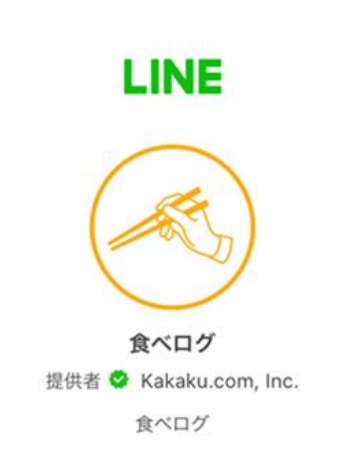

#### サービス提供者が次の許可をリクエストしています。

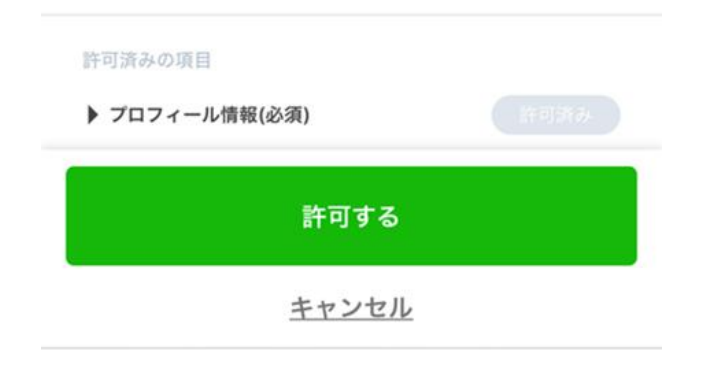

### ⑤メールアドレスを入力する

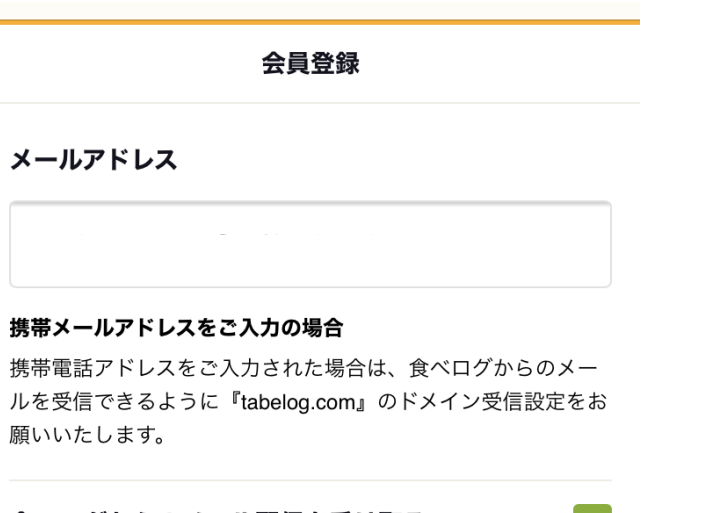

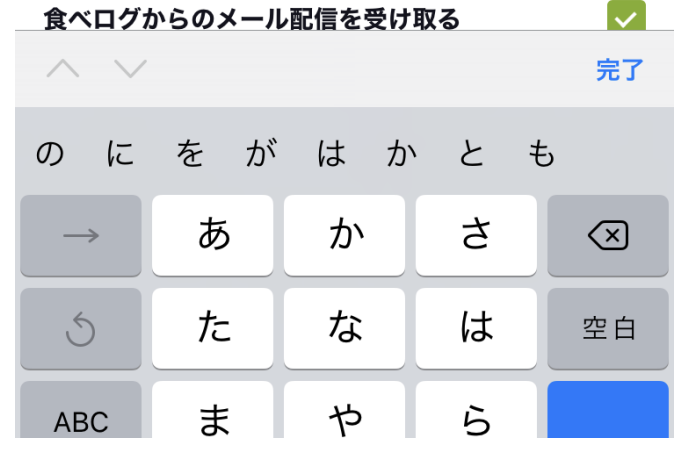

#### ⑥アドレスにメールが届く

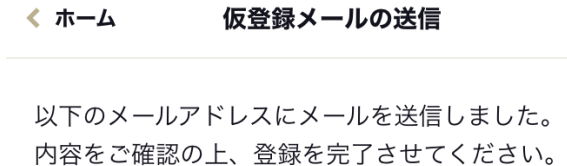

#### \*メールに記載されたURLから、本登録を完了させてください。

\*URLの有効期限は、メール送信後24時間以内となります。 \*入力されたメールアドレスが既に登録されている場合は、仮 登録メールが送信されません。入力されたメールアドレスでの 登録状況については、こちらよりお問い合わせください。

©Kakaku.com, Inc.

# 食べログ無料会員新規登録手順(LINE IDでの登録)

## ⑦届いたメール内の「本登録完了URL」をクリック

[食ベログ] 食ベログ会員仮登録メ ール

【食ベログ】 食ベログ会員 仮 登録完了のおしらせ

この度は、食べログへご登録いた だきまして誠にあり がとうござ います。 下記ページアドレス (URL)をクリ ックすることで、本登録が完了と なります。

【ご登録されたメールアドレス】

【↓こちらをクリックして本登録 を完了してください。】 <u>https://ssl.tabelog.com/</u> account/ member\_entry\_mail\_common? token=d7afb53d42f2a7849e1b 7049400fa88e2c21cde3</u>

◆注意事項

 Oこのメールは、株式会社カカク コムが、食べログ会員にご登録されたお客様にお送りしています。
 Oこのメールに心あたりが無い場合は、誠におそれいりますが、破棄していただけますようお願いいたします。

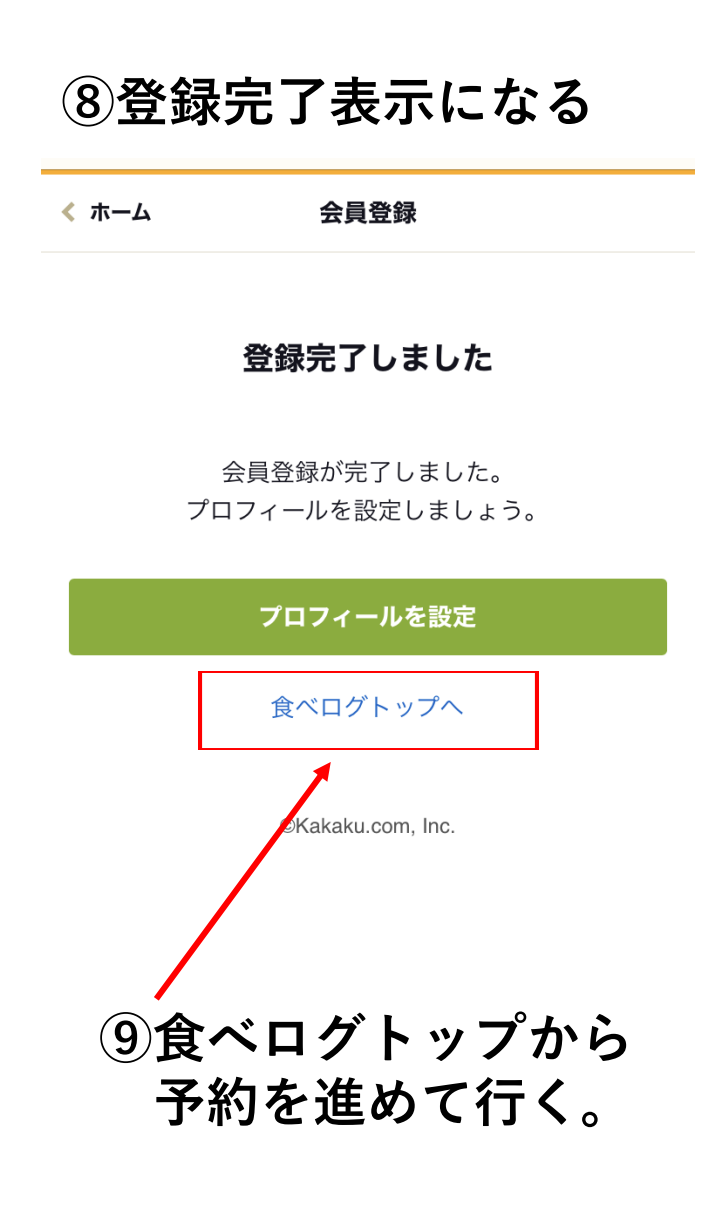